## HƯỚNG DẫN ĐĂNG KÝ NHẬN BẰNG TỐT NGHIỆP

Bước 1: Tra cứu thời gian đăng ký nhận bằng tốt nghiệp phù hợp

Copy đường dẫn phía dưới và mở trong trình duyệt:

https://docs.google.com/spreadsheets/d/1Z06l31YqAPy9nelkh200rpfRtXh B8zFcUEkEj9IQD1U/edit#gid=1065729629

Được phép đăng ký nhận bằng tốt nghiệp nếu "Số lượt đăng ký còn lại" lớn hơn "**0**"

| Υ.                                       | 100% 👻 💿 🤇                                                  | Chỉ xem 👻                       |                                    |                                               |
|------------------------------------------|-------------------------------------------------------------|---------------------------------|------------------------------------|-----------------------------------------------|
| *                                        | fx                                                          |                                 |                                    |                                               |
| А                                        | В                                                           | С                               | D                                  | E                                             |
| Để thuậ<br>Anh chị<br>phù hợ<br>Frân trợ | ận lợi trong việ<br>ị tra cứu "Số lu<br>p với mình.<br>ọng! | c nhận bằng t<br>rợt đăng ký cả | ốt nghiệp (tror<br>òn lại" để chọn | ng thời kỳ dịch bệnh).<br>thời gian nhận bằng |
| STT                                      | Thứ                                                         | Ngày nhận                       | Buổi                               | Số lượt đăng ký còn lạ                        |
| 1                                        | Thứ 2                                                       | 15/11/2021                      | Sáng                               | 1                                             |
| 2                                        | Thứ 2                                                       | 15/11/2021                      | Chiều                              | 1                                             |
| 3                                        | Thứ 3                                                       | 16/11/2021                      | Sáng                               | 1                                             |
| 4                                        | Thứ 3                                                       | 16/11/2021                      | Chiều                              | 1                                             |
| 5                                        | Thứ 4                                                       | 17/11/2021                      | Sáng                               | 1                                             |
| 6                                        | Thứ 4                                                       | 17/11/2021                      | Chiều                              | 1                                             |
| 7                                        | Thứ 5                                                       | 18/11/2021                      | Sáng                               | 1                                             |
| 8                                        | Thứ 5                                                       | 18/11/2021                      | Chiều                              | 1                                             |
| 9                                        | Thứ 6                                                       | 19/11/2021                      | Sáng                               | 1                                             |
| 10                                       | Thứ 6                                                       | 19/11/2021                      | Chiều                              | 1                                             |
| 15                                       | Thứ 2                                                       | 22/11/2021                      | Sáng                               | 1                                             |
| 16                                       | Thứ 2                                                       | 22/11/2021                      | Chiều                              | 1                                             |
| 17                                       | Thứ 3                                                       | 23/11/2021                      | Sáng                               | 1                                             |
| 18                                       | Thứ 3                                                       | 23/11/2021                      | Chiều                              | 1                                             |
| 19                                       | Thứ 4                                                       | 24/11/2021                      | Sáng                               | 1                                             |
| 20                                       | Thứ 4                                                       | 24/11/2021                      | Chiều                              | 1                                             |
| 21                                       | Thứ 5                                                       | 25/11/2021                      | Sáng                               |                                               |
| 22                                       | Thứ 5                                                       | 25/11/2021                      | Chiều                              | 1                                             |
| 23                                       | Thứ 6                                                       | 26/11/2021                      | Sáng                               | 1                                             |
| 24                                       | Thứ 6                                                       | 26/11/2021                      | Chiều                              | 1                                             |
| 29                                       | Thứ 2                                                       | 29/11/2021                      | Sáng                               | 1                                             |
| 30                                       | Thứ 2                                                       | 29/11/2021                      | Chiều                              | 1                                             |

🏚 Tra cứu thời gian nhận bằng phù hợp 👻 📄 🏚 Đăng ký thành côr

## Bước 2: Điền thông tin theo mẫu có sẵn

Copy đường dẫn phía dưới và mở trong trình duyệt:

https://docs.google.com/forms/d/e/1FAIpQLSfs2vDPbBFObgwrf8W3fBS Fv6JSuH2qBcggQOXB9-Q6wUUa9w/viewform

| Đăng ký thời gian nhận bằng và bảng<br>điểm tốt nghiệp                                                                                                    |             |
|----------------------------------------------------------------------------------------------------|-------------|
| Sau khi đăng ký trên hệ thống, sinh viên liên hệ trước khi đến nhận Bằng tốt nghiệp, t<br>0243.7655121 số lẻ 277 để được hướng dần:<br>Thời gian nhận bằng: Thứ 2- thứ 6<br>+ Sảng: Từ 9h – 11h<br>+ Chiều: Từ 14h - 16h<br>Địa điểm: Sản giữa A5 và A7 | т           |
| phongpv2309@gmail.com (chưa chia sê) Chuyển đổi tài khoản "Bắt buộc                                                                                                    | Ø           |
| Mã sinh viện *                                                                                                    |             |
| Dây là một câu hải bắt buộc                                                                                                    |             |
| Họ và tên *                                                                                                    |             |
| Câu trả lời của bạn                                                                                                    |             |
| Chọn ngày nhận bằng *                                                                                                    |             |
| dd/mm/yyyy                                                                                                    |             |
| Nhận vào buổi sáng hay chiểu *                                                                                                    |             |
| ⊖ Sáng                                                                                                    |             |
| ⊖ Chieu                                                                                                    |             |
| Điện thoại liên hệ *                                                                                                    |             |
| Câu trả lời của bạn                                                                                                    |             |
| Gửi Xóa hết                                                                                                    | câu trả lời |

Bước 3: Tra cứu kết quả đăng ký

Copy đường dẫn phía dưới và mở trong trình duyệt:

https://docs.google.com/spreadsheets/d/1Z06l31YqAPy9nelkh200rpfRtXh B8zFcUEkEj9IQD1U/edit#gid=1065729629

Kiểm tra trong hai sheet **"Đăng ký thành công" hoặc "Không thành công"** để xem kết quả đăng ký thời gian nhận bằng tốt nghiệp. Trường hợp đăng ký **"Không thành công"** có thể đăng ký lại hoặc liên hệ số điện thoại 0243.7655121 chọn nhánh 277 để được hướng dẫn trực tiếp.